Version FR : ci-dessous NL versie : pagina 2 EN version : page 3

### AG SAAT 28/02/24

Procuration – procédure de secours

Si vous n'avez plus ou pas reçu le mail de la SAAT du 24 janvier pour vous enregistrer pour donner procuration, il existe une procédure alternative.

- 1. Envoyez un mail à info@triodos.be
- 2. Indiquez en sujet : Demande de code pour AG SAAT (votre n° de compte-titres Triodos)
- 3. Indiquez le texte suivant :

« Bonjour,

Je ne dispose plus du mail de la SAAT pour participer à l'AG du 28 février. Pourriez-vous m'envoyer en urgence un code pour que je puisse m'inscrire via le site de la SAAT ? Merci. »

4. Dès réception du code, rendez-vous sur le site <u>https://www.saatfoundation.com/drhm</u>. La finale *drhm* est importante car elle n'est pas accessible en direct, c'est une page cachée.

5. Sur la page, indiquez le code reçu de la Banque et ensuite, les trois derniers chiffres de votre compte-titres Triodos, en enlevant d'abord les deux derniers.

Exemple : Pour le compte BE12 5230 1234 5678, il faut inscrire 456.

6. Validez. Vous accèderez alors à une page dans laquelle vous pourrez indiquer votre choix : *Je souhaite donner procuration à une personne de mon choix*. Confirmez et quittez la page.

7. Vous allez recevoir un mail de confirmation. C'est ce mail qu'il faudra joindre à la procuration qui sera envoyée à Maître Arnauts. Pour la suite de la procédure, reportez-vous à notre article sur le Trioforum : <u>https://www.trioforum.be/showthread.php?tid=153</u>.

# SAAT AG 28/02/24

### Volmacht - noodprocedure

Als je de e-mail van SAAT van 24 januari om je volmacht te registreren niet hebt ontvangen, is er een alternatieve procedure.

Stuur een e-mail naar info@triodos.be
In de onderwerpregel: Aanvraag code voor AG SAAT - (uw Triodos effectenrekeningnummer)
Vul de volgende tekst in:

"Hallo,

Ik heb niet langer het SAAT e-mailadres dat ik nodig heb om de AVA op 28 februari bij te wonen. Kunt u mij met spoed een code sturen zodat ik mij kan registreren via de SAAT website? Hartelijk dank."

4. Zodra je de code hebt ontvangen, ga je naar https://www.saatfoundation.com/drhm. De *drhm* finale is belangrijk omdat deze niet live toegankelijk is, het is een verborgen pagina.

5. Vul op de pagina de code in die je van de Bank hebt ontvangen en vervolgens de laatste drie cijfers van je Triodos effectenrekening, waarbij je de laatste twee cijfers eerst verwijdert.

Voorbeeld: voor rekening BE12 5230 1234 5678, voer 456 in.

6. Bevestig. U komt vervolgens op een pagina waar u uw keuze kunt aangeven: Ik wil een volmacht geven aan een persoon van mijn keuze. Bevestig en verlaat de pagina.

7. Je ontvangt een bevestigingsmail. Deze e-mail moet bij de volmacht worden gevoegd die naar Maître Arnauts zal worden gestuurd. Voor de rest van de procedure verwijzen we naar ons artikel op Trioforum: https://www.trioforum.be/showthread.php?tid=153.

# SAAT AG 28/02/24

### Proxy - emergency procedure

If you have not received the e-mail from SAAT dated 24 January to register your proxy, there is an alternative procedure.

1. Send an e-mail to info@triodos.be

2. In the subject line: Request for code for AG SAAT - (your Triodos securities account number)

3. Enter the following text:

"Hello,

I no longer have the SAAT e-mail address I need to attend the AGM on 28 February. Could you urgently send me a code so that I can register via the SAAT website? Thank you."

4. As soon as you receive the code, go to https://www.saatfoundation.com/drhm. The *drhm* final is important because it's not accessible live, it's a hidden page.

5. On the page, enter the code you received from the Bank and then the last three digits of your Triodos securities account, removing the last two first.

Example: For account BE12 5230 1234 5678, enter 456.

6. Confirm. You will then be taken to a page where you can indicate your choice: I wish to give power of attorney to a person of my choice. Confirm and exit the page.

7. You will receive a confirmation e-mail. This e-mail should be attached to the power of attorney that will be sent to Maître Arnauts. For the rest of the procedure, please refer to our article on Trioforum: https://www.trioforum.be/showthread.php?tid=153.